# School Food Program – Registration QGrants User Guide

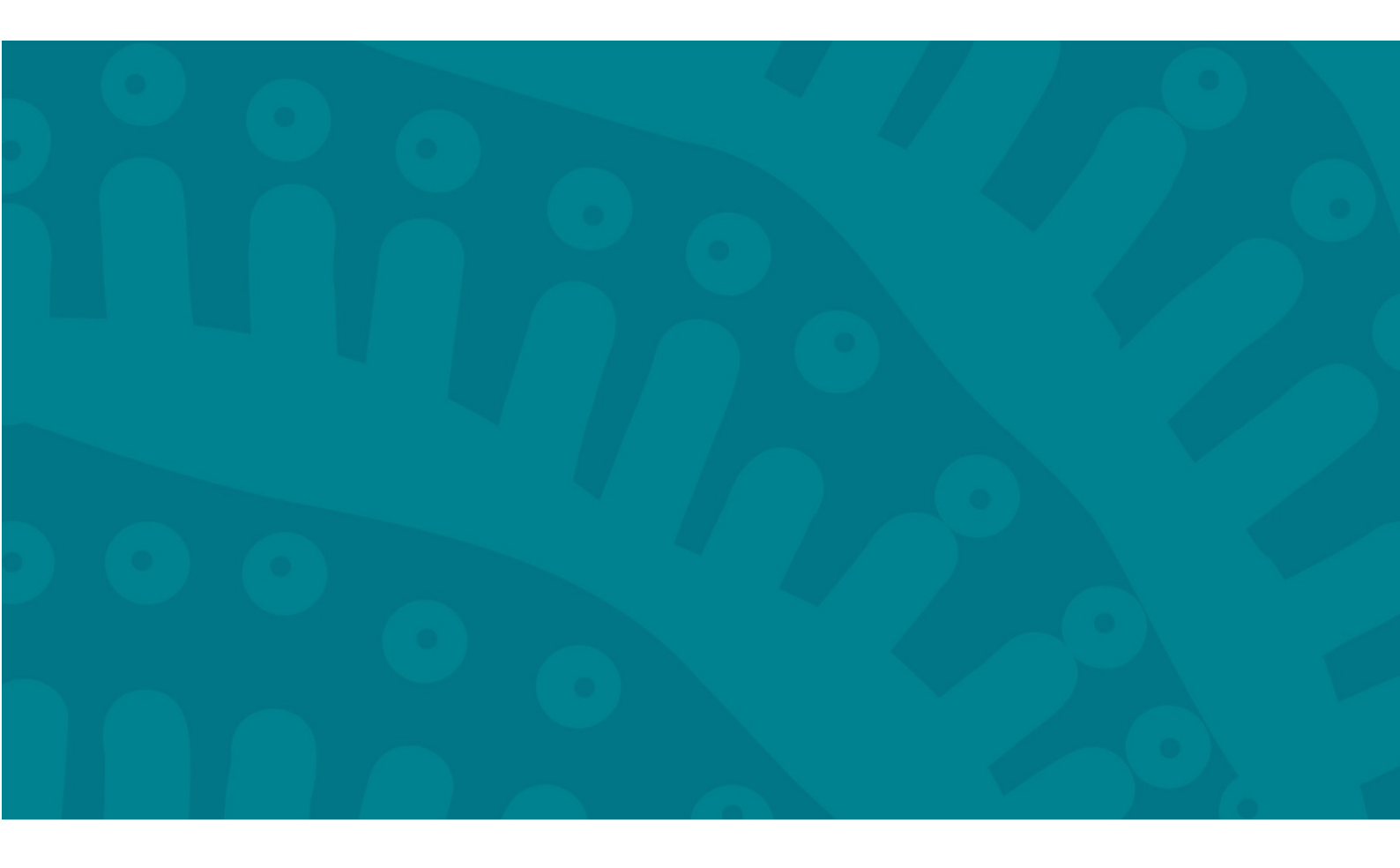

### Introduction

QGrants is a grants management system (GMS) that operates as the portal for applying and managing grants. QGrants user guides are available on the Department of Education (the department) <u>website</u> for all key functions including:

- 1. Registering organisations and contacts
- 2. Lodging an application for funding
- 3. Submitting a claim to provide a report or receive a payment
- 4. Managing your information and contacts

Registration is the first step you must undertake before you can start using QGrants. This involves creating the following accounts so you can use QGrants:

- Authorised Officer account (e.g. CEO, Company Director, Chairperson)
- Organisation account (legal entity and has an ABN)
- Contact Officer account. **If required**. (each contact officer must create their own log in account to use QGrants on behalf of your organisation)

Once registered, you will be able to perform the following functions:

- create additional accounts
- manage your accounts
- approve access requests to your information
- submit funding applications and track progress
- submit claims for payment and track progress

If you require assistance at any time, please call (07) 3513 6740.

#### Security warning for banking details

Contact Officers linked to an Organisation's account will be able to <u>change the organisation's</u> <u>banking details</u> through the application process. If a bank account is changed, all Contact Officers linked to the Organisation account will be notified of this change.

### Part A – How to register an account for your Authorised Person

The Authorised Person is the person who is authorised to enter into a legal contract on behalf of the organisation. This person must be listed on the Australian Securities and Investment Commission (ASIC) statement, Trust Agreement or Annual General Minutes (executive committee member), as appropriate.

Once registered as the Authorised Officer, you will be able to approve access for Contact Officers (e.g. Director of Service, Business Manager etc.) to submit claims and applications on your behalf; the process is outlined in Part C.

| A.1: Go to QGrants and select 'Sign up here'.                                                   | <b>A.2:</b> Complete your personal details and click 'Register'.                                                                                                    |  |  |  |
|-------------------------------------------------------------------------------------------------|----------------------------------------------------------------------------------------------------|--|--|--|
| Go to QGrants via<br>https://qgrants.osr.qld.gov.au/portal.                                     | <b>Only</b> the Authorised Person's details should be entered in this section.                                                                                                    |  |  |  |
| <b>G</b> Grants                                                                                 | Given name                                                                                                    |  |  |  |
| Welcome to QGrants, where you can apply for and manage selected<br>Oueensland Government grants | Sumame                                                                                                    |  |  |  |
| ~                                                                                               | Email address                                                                                                    |  |  |  |
| Email address                                                                                   | Re-enter email address                                                                                                    |  |  |  |
| Password                                                                                        | Password<br>Password must be 8 - 20 chars and contain at least one number                                                                                                    |  |  |  |
| Forgot your password or locked your account?                                                    | Re-enter password                                                                                                    |  |  |  |
| Technical FAQs                                                                                  | Register                                                                                                    |  |  |  |
| Queenstand<br>Government<br>Great state. Great opportunity.                                     | <ul> <li>Note:</li> <li>Your password must be between 8 and 20 characters with a combination of numbers and letters.</li> <li>You need to use an email address which is less than 40 characters. Please create a new email address if you do have one that is more than 40 characters long – the system will not accept long email addresses.</li> </ul> |  |  |  |

| A.3: Activate your account.                                                                                                    | A.4: Log into QGrants                                                                                                    |
|----------------------------------------------------------------------------------------------------|----------------------------------------------------------------------------------------------------|
| A link will be sent to your nominated email address to activate your account.                                                                                                    | Once activated, you can log into QGrants at: <u>https://qgrants.osr.qld.gov.au/portal</u><br>Use the email address and password specified in the registration process.                                                                                                    |
| <b>A.5</b> : When you log in for the first time, you will be required to provide basic details such as address and contact details.                                                                                                    | <b>A.6</b> : If you are registering an account for the first time you will not be able to create a relationship, simply click 'Next'.                                                                                                    |
| Simply complete the required fields and click 'Next'<br>to progress .                                                                                                    | Account : Jane Smith / 1010018036         Image: Content of the second second |
| A.7: From the Summary screen click 'Save'.                                                                                                    | <b>A.8:</b> You will now receive a message stating your account has been successfully saved.                                                                                                    |
| Account : Jane Smith / 1010018036         I       I         Account Details       Address         Mailing Address       Contact Details         Relationships         Back       Exit         Account Details         Account Details         Name:         Jane Smith         Address:         Suite 1 Level 3 61 Mary St / BRISBANE CITY OLD 4000 | Account : Jane Smith / 1010018036<br>The account has been successfully saved.<br>The account number is 1010018036<br>Back                                                                                                    |

## Part B – Setting up your Organisation (Applicant) Account

As the Authorised Officer, you must register the Organisation account, as you will automatically become the responsible person for this account. The responsible person approves all requests to be a Contact Officer for the Organisation account.

**B.1:** Please log on to QGrants at https://qgrants.osr.qld.gov.au/portal. If you have forgotten your password, you can do a password reset from the QGrants homepage.

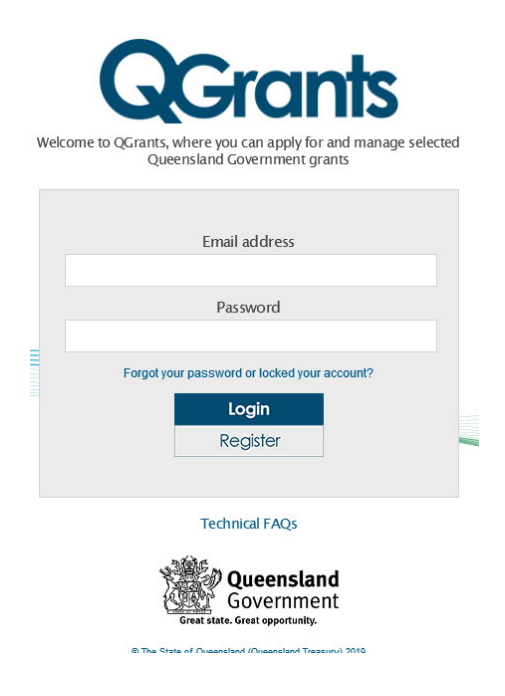

**B.2**: At the welcome screen, select the 'Accounts' tab and click the 'New Account' button.

| We | Grants<br>Icome, Test User | DETE Agency Super Usr (zdeasusr)                           |                       |              |   |                                                                                                    | Logout                                |
|----|----------------------------|------------------------------------------------------------|-----------------------|--------------|---|----------------------------------------------------------------------------------------------------|---------------------------------------|
|    | Accounts Ap                | oplications Agreements 🗙 Claims and Reports Pa             | ayments               |              | • | Help                                                                                                    |                                       |
| 1  | New Account                | Q Refresh Link to existing Organisation Change login ID an | d Email               |              | - | Accounts refer to people and organisations involved in                                                                                           | grant                                 |
|    | Account ID                 | Details                                                    | Person<br>Responsible | Relationship | ` | <ul> <li>When you register for QGrants, an account is automati<br/>you.</li> <li>On the Accounts tab you can create, edit and yiew de</li> </ul> | ically created for<br>tails of your   |
|    | 64                         | Test User DETE Agency Super Usr / BRISBANE CITY QL         |                       | You          |   | account and accounts you are linked to (e.g. you can o<br>for your organisation/club/company and add additional                                  | create an account<br>contact people). |

**B.3**: Select 'Organisation' as the account type.

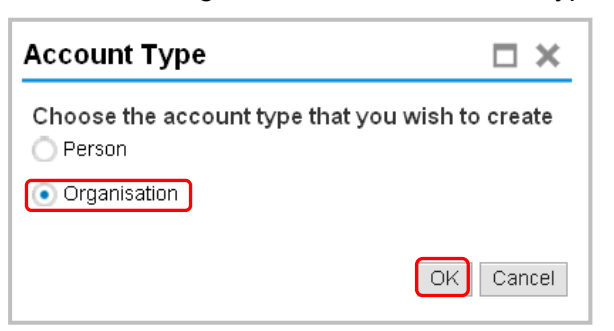

**B.4:** Enter your organisation's Australian Business Number (ABN), and click the 'Get Name' button to obtain the organisation's registered name. The name will automatically populate the organisation name and the additional name (if applicable). If you are unsure of your ABN you can complete a search at <a href="http://www.abr.business.gov.au/">http://www.abr.business.gov.au/</a>.

Enter your Australian Company Number (ACN) or Incorporation number. Your ACN is listed on the ABN website. If unsure, you can check your incorporation number at the Fair Trading website <a href="http://www.fairtrading.qld.gov.au/check-a-charity-or-association.htm">http://www.fairtrading.qld.gov.au/check-a-charity-or-association.htm</a>.

Note: If the organisation is a Trust, please detail the Trustee name and the Trust name. For example, Joe Bloggs as Trustee for the Joe Bloggs Family Unit Trust.

Enter your GST Status if required.

| ew Account                 |                                                                    | E                                                                                                    |
|----------------------------|--------------------------------------------------------------------|----------------------------------------------------------------------------------------------------|
|                            |                                                                    |                                                                                                    |
| Account Details St         | reet Address Mailing Address Contact Details Relationships Summary |                                                                                                    |
| Back Next > Exit           |                                                                    |                                                                                                    |
| Organisation Detai         | ls                                                                 | Help                                                                                                    |
| ABN:                       | 76337613647 Get Name                                               | Account details                                                                                                    |
| Legal/Organisation Name:   | DEPARTMENT OF EDUCATION TRAINING AND EMP                           | <ul> <li>If you have an ABN (Australian Business<br/>Number), enter the number in the field provided.</li> <li>Enter your organisation's ABN and click the 'get<br/>name' button to obtain the organisation's<br/>registered name. The name will automatically</li> </ul> |
| Additional Name:           | LOYMENT                                                            |                                                                                                    |
| Additional Name 2:         |                                                                    |                                                                                                    |
| Additional Name 3:         |                                                                    | populate the organisation name and the additiona<br>name (if applicable)                                                                                                    |
| ACN:                       | 997776666                                                          | <ul> <li>If you are unsure of your ABN you can complete<br/>source at abs business and au</li> </ul>                                                                                                    |
| Trading Name               | The Office For Early Childhood Education and Care                  | Enter your ACN or Incorporation number. Your     CN is incorporation number.                                                                                                    |
| Incorporation Number:      |                                                                    | can check your incorporation number at the Fair                                                                                                    |
| incorporation runneer.     |                                                                    | Trading website www.fairtrading.qld.gov.au/check<br>a-charity-or-association.htm                                                                                                    |
| GST Details                |                                                                    | <ul> <li>Only one Account can be registered per ABN. If<br/>the ABN you have entered is already registered,</li> </ul>                                                                                                    |
|                            |                                                                    | you can request to be linked to the Account as a<br>contact person by returning to the 'Account' tab                                                                                                    |
| oods and Services Tax (GST | ): Registered from July 2000                                       | and following the 'Link to existing organisation'<br>instructions.                                                                                                    |
| Your current GST status    | ; (if your registration status has changed from the above)         | Enter your GST Status if required     Dress locations                                                                                                    |
|                            | Currently registered                                               | - Tross next to continue.                                                                                                    |

#### Note – Existing Organisation Accounts

Only <u>one</u> account can be registered per ABN. If the ABN you have entered is already registered, you can request to be linked to the Account as a contact person by returning to the 'Account' tab and following the 'Link to Existing Organisation' instructions. Further details about linking to an organisation are provided at Part C of this guide (Steps C.9 to C.14).

If an Organisation account exists within QGrants but does not have an email registered within the system, the process outlined in Part C of this Guide will not work. Please call (07) 3513 6740 for assistance with this step.

Click 'Next' to continue.

**B.5:** Enter the Street Address and proceed to the next screen.

| QGrants                       |                   |                      |                    |                    |                                                                                                    |
|-------------------------------|-------------------|----------------------|--------------------|--------------------|----------------------------------------------------------------------------------------------------|
| New Account                   |                   |                      |                    |                    | Exit                                                                                                    |
| Account Details Street Addree | 3 Mailing Address | 4<br>Contact Details | 5<br>Relationships | 6 – – I<br>Summary |                                                                                                    |
| < Back Next > Exit            |                   |                      |                    |                    |                                                                                                    |
| Street Address                |                   |                      |                    |                    | Help                                                                                                    |
| * Address 1: 30 Mary Street   |                   |                      |                    |                    | Address details                                                                                                    |
| Address 2:                    |                   |                      |                    |                    | <ul> <li>Enter your organisation address details including<br/>house number, steet name, town/suburb and</li> </ul> |
| * Town/Suburb: Brisbane       |                   | Posto                | code: 4000         | * <u>S</u> tate:   | <ul> <li>postcode. Fields with an * need to be completed.</li> </ul>                                                |

**B.6:** Validate your street address by **double clicking** on the best match for your address from the list provided.

| Select Address<br>Automatic address va<br>Select the best mat<br>You may need to di<br>If you cannot find th | lidation<br>Ich for your address<br>rill-down through a n<br>ie address you are a | from the list be<br>umber of selec<br>ifter, Cancel th | slow.<br>tions to get to the final ad<br>le address selection and s | ldress.<br>start again |   |
|----------------------------------------------------------------------------------------------------|-----------------------------------------------------------------------------------|--------------------------------------------------------|---------------------------------------------------------------------|------------------------|---|
| Suburb                                                                                                    | Postcode                                                                          | State                                                  | Address 1                                                           | Address 2              | ^ |
| BRISBANE CITY                                                                                                | 4000                                                                              | QLD                                                    | 30 Mary St                                                          |                        |   |
| BRISBANE CITY                                                                                                | 4000                                                                              | QLD                                                    | Shop 1 30 Mary St                                                   |                        |   |
| BRISBANE CITY                                                                                                | 4000                                                                              | QLD                                                    | Shop 2 30 Mary St                                                   |                        |   |
| BRISBANE CITY                                                                                                | 4000                                                                              | QLD                                                    | Shop 3 30 Mary St                                                   |                        | = |
| BRISBANE CITY                                                                                                | 4000                                                                              | QLD                                                    | G 30 Mary St                                                        |                        |   |

**B.7:** If your Mailing Address is different, simply delete the address shown and re-enter the correct mailing address.

| QGrants                                                                              |                                                                                                    |
|--------------------------------------------------------------------------------------|----------------------------------------------------------------------------------------------------|
| New Account                                                                          | Exit                                                                                                    |
| Account Details Street Address Mailing Address Contact Details Relationships Summary |                                                                                                    |
| Gack Next      Exit Mailing Address                                                  | Help                                                                                                    |
| * Address 1:         PO Box 15033           Address 2:                               | Mailing Address  • If your organisation's mailing address is different to your street address, please enter the details. • If an incorrect or incomplete address is entered a |
|                                                                                      | list of possible addresses will appear. Select your<br>suburb, street and house number.<br>Press 'next' to continue.                                                          |

Click 'Next' to continue.

**B.8:** Enter the contact information for your organisation; please ensure you **provide at least one contact phone number**.

| <b>Q</b> Grants      |                                                         |     |                                                                                                 |
|----------------------|---------------------------------------------------------|-----|-------------------------------------------------------------------------------------------------|
| New Account          |                                                         |     | Exit                                                                                            |
| Account Details      | 2 3 4<br>Street Address Mailing Address Contact Details | 5 6 |                                                                                                 |
| < Back Next >        | Exit                                                    |     |                                                                                                 |
| Contact Details      | i                                                       |     | Help                                                                                            |
| Telephone Number:    | 1800 454 639                                            |     | Contact details                                                                                 |
| Mobile Phone Number: |                                                         |     | <ul> <li>Please provide at least one contact phone number<br/>and your email address</li> </ul> |
| Fax:                 | 07 3234 0310                                            |     |                                                                                                 |
| Email:               | QKFS.LDC@dete.qld.gov.au                                |     | Cneck that your details are correct.                                                            |
| Website:             | http://deta.qld.gov.au/earlychildhood/                  |     | Press 'next' to continue.                                                                       |

**B.9:** Create a relationship between the Authorised Officer and the Organisation account by clicking the 'Add Relationship' button.

The relationship is required to identify the Authorised Officer as the responsible person for the legal entity and associated services. Once the relationship is created, the Authorised Officer will be able to approve access for Contact Officers (e.g. Director of Service, Business Manager etc.) to submit claims and applications on your behalf. To register a Contact Officer, please refer to Part C of this guide.

**Note** - if you have not undertaken Part A of this guide, the below step will not work.

| New Assount         |                      |                 |                       |                          |               | E |
|---------------------|----------------------|-----------------|-----------------------|--------------------------|---------------|---|
| New Account         |                      |                 |                       |                          |               |   |
| Account Details Str | et Address Mailing / | Address Contact | Details Relationships | 6 – – – – – I<br>Summary |               |   |
| Relationships       |                      |                 |                       |                          | Help          |   |
|                     |                      |                 |                       |                          |               |   |
| C Add Relationship  |                      |                 |                       |                          | Relationships |   |

| <b>B.10:</b> From the first drop down (Select the Related Account) select the Authorised Officer's name.     | <b>B.11:</b> From the second drop down select 'Is Contact Person for < Applicant Account Name > - this will become the relationship type. |
|----------------------------------------------------------------------------------------------------|----------------------------------------------------------------------------------------------------|
| Add a New Relationship                                                                                       | Add a New Relationship                                                                                                    |
| <b>B.12:</b> From the third drop down select the most appropriate position title for the Authorised Officer. | <b>B.13</b> : In the fourth field please enter the Authorised Officer's position title.                                                   |
| Add a New Relationship                                                                                       | Add a New Relationship                                                                                                    |

**B.14:** Once the relationship is created, please click 'Next' to continue.

| w Account           |                           |               |                      |                              |    |                       |
|---------------------|---------------------------|---------------|----------------------|------------------------------|----|-----------------------|
| Account Details S   | 2<br>treet Address Mailin | 3 g Address C | 4<br>contact Details | 5 6<br>Relationships Summary | -4 |                       |
| Dack Non P          |                           |               |                      |                              |    |                       |
| Relationships       |                           |               |                      |                              |    | Help                  |
| Co Add Relationship |                           |               |                      |                              |    | Help<br>Relationships |

**B.15**: Please note your account number and click the 'Save' icon.

| QGrants                                                                                                    |                                                                     |
|----------------------------------------------------------------------------------------------------|---------------------------------------------------------------------|
| New Account                                                                                                    | Exit                                                                |
| Image: Contract Details     2     3     4     5     6     Image: Contract Details       Account Details     Street Address     Mailing Address     Contact Details     Relationships     Summary |                                                                     |
| Account Details                                                                                                    | Help                                                                |
|                                                                                                    | Summary                                                             |
| Address: Ground Floor 30 Mary St / BRISBANE CITY QLD 4000                                                                                                    | Ihis is a summary screen of your Organisation's<br>account details. |

**B.16:** An account confirmation screen will appear when your account registration has been successful. Click 'Exit' to return to the QGrants Home Screen.

| QGrants              |                                                                              |
|----------------------|------------------------------------------------------------------------------|
| Account Confirmation | Exit                                                                         |
|                      |                                                                              |
|                      | The account has been successfully saved.<br>The account number is:1010034307 |

**Note:** You can view the new account you have created by returning to the home screen and clicking on the 'Accounts' tab.

## Part C - How to register a contact officer account and link to another account

Once an Authorised Officer account and an Applicant account (Legal Entity) have been registered, Contact Officer accounts can then be established (e.g. Director of Service, Business Manager etc.).

Once registered, Contact Officers can submit claims and make applications on your behalf.

Please note, this allows the Contact Officer to nominate and change banking details for your organisation. If a bank account is changed, all Contact Officers linked to an Organisation account will be notified of this change.

| C.             | 1: Go to QGrants and click 'Sign Up Here'.                                                   | <b>C.2:</b> Complete your personal details and click 'Register'.                                                                                                    |
|----------------|----------------------------------------------------------------------------------------------|----------------------------------------------------------------------------------------------------|
| G<br><u>ht</u> | o to QGrants via<br>tps://qgrants.osr.qld.gov.au/portal.                                     | Given name                                                                                                    |
|                | GGrants                                                                                      | Sumame                                                                                                    |
| Wel            | come to QGrants, where you can apply for and manage selected<br>Queensland Government grants | Email address                                                                                                    |
|                |                                                                                              | Re-enter email address                                                                                                    |
|                | Email address                                                                                | Password<br>Password must be 8 - 20 chars and contain at least one number                                                                                                    |
|                | Password                                                                                     |                                                                                                    |
|                |                                                                                              | Re-enter password                                                                                                    |
|                | Forgot your password or locked your account?                                                 | Register                                                                                                    |
|                | Covernment<br>Government<br>Great state. Great opportunity.                                  | <ul> <li>Note:</li> <li>Your password must be between 8 and 20 characters with a combination of numbers and letters.</li> <li>You need to use an email address which is less than 40 characters. Please create a new email address if you do have one that is more than 40 characters long – the system will not accept long email addresses.</li> </ul> |

| <b>C.3</b> : Activate your account.                                                                                                    | <b>C.4</b> : Log into QGrants                                                                                                    |
|----------------------------------------------------------------------------------------------------|----------------------------------------------------------------------------------------------------|
| A link will be sent to your nominated email address to activate your account.                                                                                                    | Once activated, you can log into QGrants at: <u>https://qgrants.osr.qld.gov.au/portal</u><br>Use the email address and password specified in the registration process.                                                                       |
| <b>C.5</b> : When you log in for the first time, you will be required to provide basic details such as address and contact details.                                                                                                    | <b>C.6</b> : If you are registering an account for the first time you will not be able to create a relationship; simply click 'Next'.                                                                                                    |
| Simply complete the required fields and click 'Next' to progress .                                                                                                    | Account : Jane Smith / 1010018036         I       2       3       4       5         Account Details       Address       Mailing Address       Contact Details       Relationships         C Back       Next       Exit         Relationships |
| <b>C.7</b> : From the Summary screen click 'Save'.                                                                                                    | <b>C.8:</b> You will now receive a message stating that your account has been successfully saved.                                                                                                    |
| Account : Jane Smith / 1010018036         I       2       3       4       5         Account Details       Address       Contact Details       Relationships         C Back       Exit         Account Details       Exit         Account Number:       1010018036         Name:       Jane Smith         Address:       Suite 1 Level 3 61 Mary St/ BRISBANE CITY OLD 4000 | Account : Jane Smith / 1010018036<br>The account has been successfully saved.<br>The account number is 1010018036<br>Back                                                                                                    |

### Linking to an Organisation Account

Once you have a Contact account you can request a link to an Organisation account which already exists within QGrants by following the below process (Steps C.9 to C.14).

If an Organisation account already exists within QGrants but does not have an email address within the system, the below process will not work. You will be required to submit a letter or email from your organisation, signed by an Authorised Officer, approving that the department link your Contact account to the Organisation account in QGrants. Please call (07) 3513 6740 for assistance if required.

**C.9:** Once you have successfully registered your acount and have accessed the system you will see the following screen.

Please select the 'Accounts' icon and click on the 'Link to Existing Organisation' button.

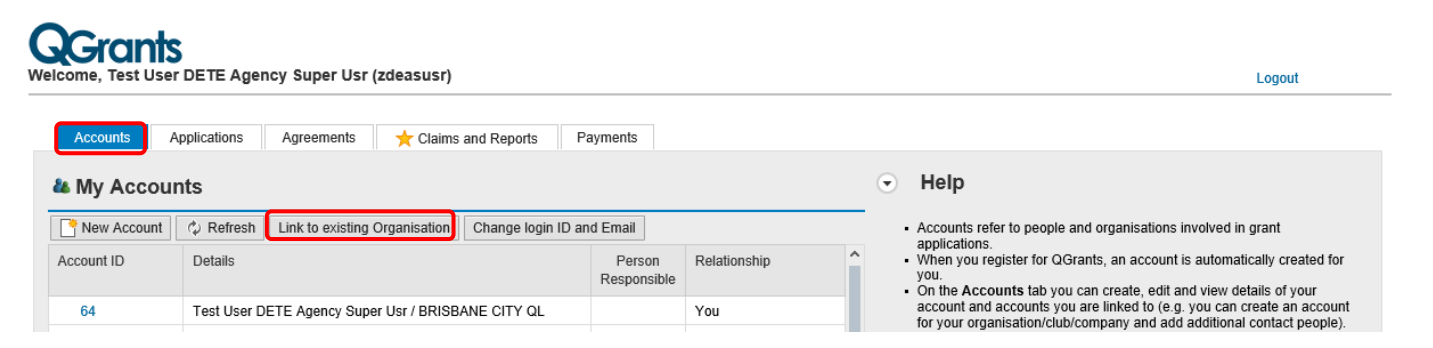

**C.10:** Populate the ABN for the organisation you wish to be linked to and click 'Request Link'. Alternatively, if your applicant 'Account ID' is known, you can enter this into the bottom field.

| Grants            | ;                                                 |                            |                            |     |            |                                                                                                    |
|-------------------|---------------------------------------------------|----------------------------|----------------------------|-----|------------|----------------------------------------------------------------------------------------------------|
| elcome, Test User | DETE Agency Super Usr (zdeasusr)                  |                            |                            |     |            | Logout                                                                                                    |
| Accounts A        | pplications Agreements 🗙 Claims and Reports       | a Payments                 |                            | •   | ŀ          | łelp                                                                                                    |
| New Account       | Refresh Link to existing Organisation Change lo   | gin ID and Email           |                            | -   | • A        | -<br>ccounts refer to people and organisations involved in grant                                                                                                   |
| Account ID        | Details                                           | Person<br>Responsible      | Relationship               |     | • W<br>• W | oplications.<br>Then you register for QGrants, an account is automatically created for<br>Du.<br>In the Accounts tab you can create, edit and view details of your |
| 64                | Test User DETE Agency Super Usr / BRISBANE CITY Q | IL .                       | You                        |     | a          | count and accounts you are linked to (e.g. you can create an account                                                                                               |
| • 1010162783      | EMPIRE HOLDINGS (QLD) PTY. LTD. / BRISBANE QLD    | 0 400 🖌                    | You are a contact          | _   |            | r your organisation/cub/company and add additional contact people).                                                                                                |
| • 1010036245      | Support Pack KPP Service A / CURRAJONG QLD 4 R    | equest link to exi         | sting Account              |     | ×          | counts                                                                                                    |
| • 1010036247      | Support Pack KPP Org A / MITCHELTON QLD 405       | n email will be sent to    | the person responsible for | the |            |                                                                                                    |
| • 1010036248      | Support Pack KPP Service B / PROSERPINE QLD       | ccount selected, reque     | sting that you be linked   |     | _          | accounts.                                                                                                    |
| • 1010036249      | Support Pack KPP Org B / CHELMER QLD 4068         | You would like to b        | e: contact person          | 3   | -          | an organisation account click on the New Account tab and select                                                                                                    |
| • 1010036250      | Support Pack KPP Service C / WONDAI QLD 4606      | For organisation with ABN: |                            |     | J          | in' .                                                                                                    |
| • 1010036251      | Support Pack KPP Org C / MITCHELTON QLD 405       | Or with account I          | D:                         |     |            | bunt (you do not need to specify anything in the 'relationship' tab).                                                                                              |
| • 1010036303      | KPP Testing Org 1 / RACEVIEW QLD 4305             |                            | Request Link               | Can | cel        | y one organisation account can be registered per ABN                                                                                                    |
| • 1010036304      | KPP Testing Service 1 / VICTORIA POINT QLD 4165   | <b>V</b>                   |                            | 'ne | reon       | a person account, click on the New Account tab and select                                                                                                    |

**C.11:** An email will then be sent to the Responsible Officer for approval. If you are not sure who the email has been sent to, please call (07) 3513 6740 for assistance with this step.

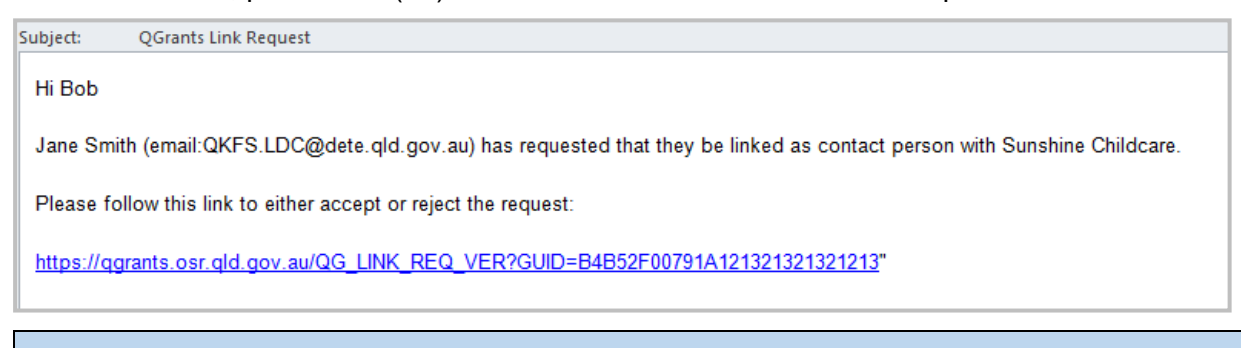

#### Security warning for banking details

Contact Officers linked to an Organisation's account will be able to <u>change the organisation's</u> <u>banking details</u> through the application process. If a bank account is changed, all Contact Officers linked to the Organisation account will be notified of this change.

**C.12:** The verification link from the email will open a logon screen in <u>QGrants</u>. The person responsible for the organisation should 'Logon' to either accept or reject the request.

|     | <b>G</b> Grants                                                                              |
|-----|----------------------------------------------------------------------------------------------|
| Wel | come to QGrants, where you can apply for and manage selected<br>Queensland Government grants |
|     | Email address                                                                                |
|     | Password                                                                                     |
|     | Forgot your password or locked your account?                                                 |
|     | Technical FAQs                                                                               |
|     | <b>Queensland</b><br>Government<br>Great state. Great opportunity.                           |
|     | @ The State of Oweensland (Oweensland Treasury) 2019                                         |

**C.13**: The responsible person will either need to 'Accept' or 'Reject' the request.

| <b>G</b> Grants                            |                                                                                    |
|--------------------------------------------|------------------------------------------------------------------------------------|
| Helen Kinder (email:helker@osr.com) has re | quested that they be linked as contact person with Kerry's Thursday Island Test RP |
| ✓ Approve X Reject                         |                                                                                    |
| <b>G</b> Grants                            | Great state. Great opportunity.                                                    |

C.14: You will receive the below message once the relationship is confirmed

| <b>G</b> Grants                                                               |                                                                   |
|-------------------------------------------------------------------------------|-------------------------------------------------------------------|
|                                                                               |                                                                   |
| Helen Kinder (email:helker@osr.com) has requested that they b                 | e linked as contact person with Kerry's Thursday Island Test BP . |
| ♥ The relationship has been created - You will see it the next time you login |                                                                   |
| So to QGrants                                                                 |                                                                   |
| QGrants                                                                       | Great state. Great opportunity.                                   |